После регистрации в личном кабинете, если Ваш адрес не получен автоматически, необходимо перевести настройки на автоматическое получение ір в свойствах сетевой карты вручную, процесс этот заключается в следующем:

1. Нажимаем левой кнопкой мыши на "Finder".

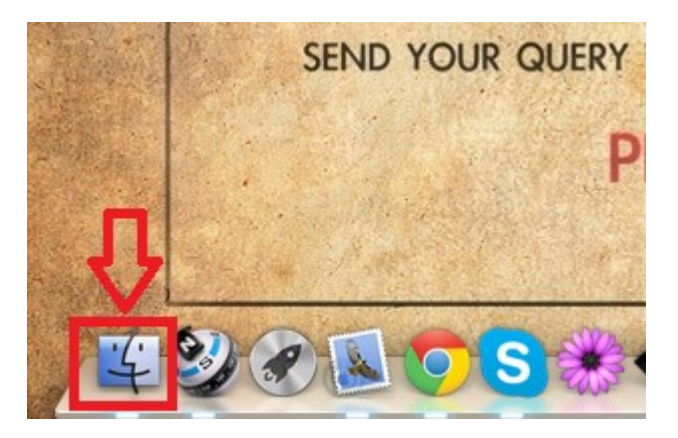

2. Выбираем раздел «Applications» в левой части открывшегося окна, затем выбираем приложение «System Preferences»

| 000               | Applicatio             | ns                                    |          |
|-------------------|------------------------|---------------------------------------|----------|
| 4 >               | 11 🔲 💷 💷 🕸 + 😫 +       | Q Q                                   |          |
| FAVORITES         | Name<br>Serieda Capp   | Date Modified     Apr 1, 2011 7.02 FM | Size     |
| 😳 Dropbox         | Snapheal.app           | Oct 3, 2012 1:27 PM                   | 20.4 MB  |
| AirDrop           | Snapseed.app           | Oct 5, 2012 10:22 PM                  | 78.2 MB  |
|                   | Sound Forge Pro.app    | Oct 5, 2012 4:45 PM                   | 169.2 MB |
| y Applications    | SSH Tunnel Manager.app | Oct 15, 2012 1:39 AM                  | 848 KB   |
| Games             | Stickies.app           | Jun 21, 2012 12:52 AM                 | 4.2 MB   |
| Desktop           | Sublime Text 2.app     | Sep 20, 2012 4:51 AM                  | 28.2 MB  |
| Documents         | System Preferences.app | Oct 10, 2012 12:08 PM                 | 5.2 MB   |
| O Downloads       | 🗇 TextEdit.app         | Oct 10, 2012 12:08 PM                 | 10.1 MB  |
| Oownioads         | TextMate 2.app         | Sep 24, 2012 10:42 PM                 | 32.6 MB  |
| Movies            | TexturePacker.app      | Oct 16, 2012 6:02 PM                  | 119.1 MB |
| J Music           | TftpServer.app         | Dec 7, 2011 1:05 PM                   | 731 KB   |
| Pictures          | The Unarchiver.app     | Oct 22, 2012 7:45 AM                  | 8.1 MB   |
| The stress second | Time Machine.app       | Jun 21, 2012 12:09 AM                 | 2.1 MB   |
| prsense.pvm       | Toast 11 Titanium      | Oct 10, 2012 3:49 PM                  |          |
| A The Te          |                        |                                       |          |

 В открывшемся окне «Сеть» выбираем тип подключения – Ethernet, из списка «Конфигурировать IPv4» выберите «Используя DHCP» После этого нажмите на кнопку Применить»

|                                                                           | Размещение: | Автоматическое           | \$                                                |
|---------------------------------------------------------------------------|-------------|--------------------------|---------------------------------------------------|
| <ul> <li>Ethernet</li> <li>Подключен</li> <li>Ruilt i Port (1)</li> </ul> |             | Статус:                  | Подключен<br>Ethernet в настоящее время активен и |
| ● Винс-пРоп (1)<br>Не настроен                                            | C.n.        |                          | имеет IP-адрес 10.9.0.107.                        |
| Built−i…Port (2)<br>Не настроен                                           | Cres        | Конфигурировать<br>IPv4: | Используя DHCP 🗘                                  |
|                                                                           |             | IP-адрес:                | 10. 0.107                                         |
|                                                                           |             | Маска подсети:           | 255.255.255.0                                     |
|                                                                           |             | Маршрутизатор:           | 100.254                                           |
|                                                                           |             | DNS-сервер:              | 10.9.0.253, 10.9.0.252                            |
|                                                                           |             | Домены поиска:           |                                                   |
| + - 0*                                                                    |             |                          | Дополнительно                                     |

На этом изменения настроек для получения ір автоматически закончено.